# **EcoStruxure Building Operation**

## **FTP SmartConnector**

### **Installation & User Guide**

29-2021-03-en March 2021

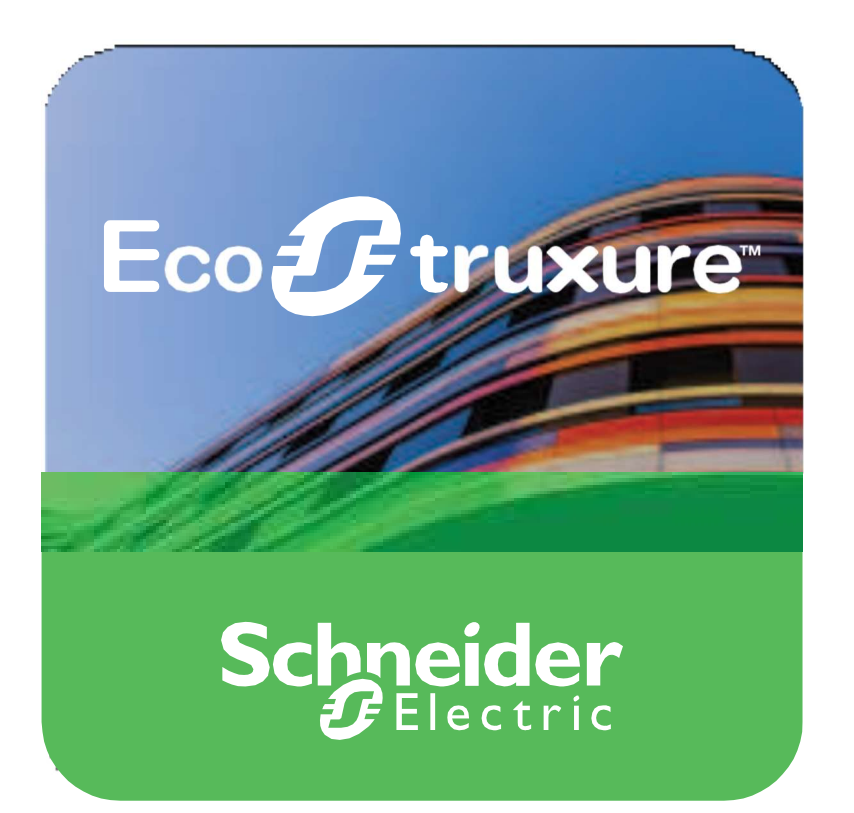

Life Is On Schn

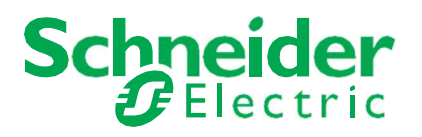

# **EcoStruxure Building Operation**

### **FTP SmartConnector**

### Installation & User Guide

29-2021-03-en March 2021

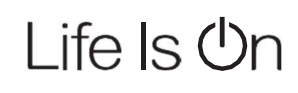

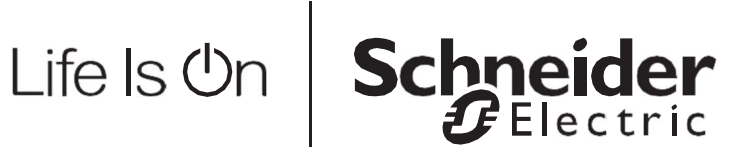

Copyright © 2019 Schneider Electric. All rights reserved.

The Schneider Electric brand and any registered trademarks of Schneider Electric Industries SAS referred to in this guide are the sole property of Schneider Electric SA and its subsidiaries. They may not be used for any purpose without the owner's permission, given in writing. This guide and its content are protected, within the meaning of the French intellectual property code (Code de la propriété intellectuelle français, referred to hereafter as "the Code"), under the laws of copyright covering texts, drawings and models, as well as by trademark law. You agree not to reproduce, other than for your own personal, non-commercial use as defined in the Code, all or part of this guide on any medium whatsoever without Schneider Electric's permission, given in writing. You also agree not to establish any hypertext links to this guide or its content. Schneider Electric does not grant any right or license for the personal and non-commercial use of the guide or its content, except for a non-exclusive license to consult it on an "as is" basis, at your own risk. All other rights are reserved.

Trademarks and registered trademarks are the property of their respective owners.

## Contents

| 1   | Functional Overview                       | 6                   |
|-----|-------------------------------------------|---------------------|
| 2   | Restrictions & Limitations                | 7                   |
| 2.1 | SmartConnector Service Version            | 7                   |
| 2.2 | EWS Supported Systems Error! Bo           | okmark not defined. |
| 2.3 | Hilton OnQ Supported System Error! Bo     | okmark not defined. |
| 3   | Installation                              |                     |
| 4   | Configuration & Settings                  | g                   |
| 4.1 | Processor Configuration                   | g                   |
| 4.2 | Adding the Custom Assembly to the Service |                     |
| 5   | Revision History                          |                     |
| 6   | References                                |                     |
|     |                                           |                     |

# **1** Functional Overview

The FTP SmartConnector processor can be used to transfer files from a Server or PC to a remote FTP Server.

The processor leverages the SmartConnector Service framework and details of the application (release history, installation notes etc.) are available separately and are not covered in this manual.

## **2** Restrictions & Limitations

### 2.1 SmartConnector Service Version

The processors have been configured to operate with the SmartConnector version 2.3 onwards, use with any other version of the SmartConnector framework is not supported.

## Installation

Please refer to the SmartConnector Installation and Configuration Guide.pdf for guidance on SmartConnector installation.

To deploy the FTP assembly copy the files "ISC.FtpFilesProcessor.dll" and "ISC.FTPTransfer.dll" into the service installation directory. Normally "C:\Program Files (x86)\Schneider Electric\SmartConnector"

## 4 Configuration & Settings

### 4.1 Processor Configuration

With a default installation of SmartConnector, the configuration pages for the server can be reached at the following address on the server the service has been installed on:

http://localhost:8082/

| Status       Configurations -       EWS Servers       Setup -       About       Logged in as admin +         Status       Configurations -       EWS Servers       Setup -       About       Logged in as admin +         Status       Configurations -       EWS Servers       Setup -       About       Logged in as admin +         Status       Configurations -       EWS Servers       Setup -       About       Logged in as admin +         Processor Threads       Active Endpoints       Configuration Requests       EWS Server Requests         #       Status       Elapsed Time (hh:mm:ss)       Processor Configuration         1       Waiting For Work       Image: Configuration Requests       EWS Server Requests         3       Waiting For Work       Image: Configuration Requests       EWS Server Requests         5       Waiting For Work       Image: Configuration Requests       EWS Server Requests         Status       Elapsed Time (hh:mm:ss)       Processor Configuration       Image: Configuration Requests         2       Waiting For Work       Image: Configuration Requests       Image: Configuration Requests       Image: Configuration Requests         3       Waiting For Work       Image: Configuration Requests       Image: Configuration Requests       Image: Configuration Requests <tr< th=""><th>Status       Configurations -       EWS Servers       Setup -       About       Logged in as admin +         Status       Configurations -       EWS Servers       Setup -       About       Logged in as admin +         Status       Configurations -       EWS Servers       Setup -       About       Logged in as admin +         Status       Configuration Requests       EWS Server Requests       EWS Server Requests         Image: Status       Elapsed Time (hh::m:ss)       Processor Configuration       Image: Status Server Requests         Image: Status       Elapsed Time (hh::m:ss)       Processor Configuration       Image: Server Requests         Image: Status       Elapsed Time (hh::m:ss)       Processor Configuration       Image: Server Requests         Image: Status       Elapsed Time (hh::m:ss)       Processor Configuration       Image: Server Requests         Image: Status       Elapsed Time (hh::m:ss)       Processor Configuration       Image: Server Requests         Image: Status       Image: Server Requests       Image: Server Requests       Image: Server Requests         Image: Server Requests       Status For Work       Image: Server Requests       Image: Server Requests         Image: Server Requests       Status For Work       Image: Server Requests       Image: Server Requests         Image: Se</th><th>Status       Configurations -       EWS Servers       Setup -       About       Logged in as admin -         Status       Configurations -       EWS Servers       Setup -       About       Logged in as admin -         Status       Configurations -       EWS Servers       Setup -       About       Logged in as admin -         Configuration       Configuration Requests       EWS Server Requests       EWS Server Requests         Processor Threads       Active Endpoints       Configuration Requests       EWS Server Requests            <ul> <li>Vaiting For Work</li> <li>Vaiting For Work</li> <li>Vaiting For Work</li> <li>Sitems present</li> <li>Sitems present</li> </ul></th><th>Status       Configurations -       EWS Servers       Setup -       About       Logged in as admin -         Status       Configurations -       EWS Servers       Setup -       About       Logged in as admin -         Status       Configurations -       EWS Servers       Setup -       About       Logged in as admin -         Status       Configurations -       EWS Servers       Setup -       About       Logged in as admin -         Processor Threads       Active Endpoints       Configuration Requests       EWS Server Requests         I       Waiting For Work       Image: Server Requests       Image: Server Requests         I       Waiting For Work       Image: Server Requests       Image: Server Requests         Status       Elapsed Time (hh:mm:ss)       Processor Configuration       Image: Server Requests         I       Waiting For Work       Image: Server Requests       Image: Server Requests       Image: Server Requests         I       Waiting For Work       Image: Server Requests       Image: Server Requests       Image: Server Requests         I       Waiting For Work       Image: Server Requests       Image: Server Requests       Image: Server Requests         I       Waiting For Work       Image: Server Requests       Image: Server Requests       Image: Server Requests</th><th>artConne</th><th>ector × +</th><th></th><th></th><th>-</th></tr<> | Status       Configurations -       EWS Servers       Setup -       About       Logged in as admin +         Status       Configurations -       EWS Servers       Setup -       About       Logged in as admin +         Status       Configurations -       EWS Servers       Setup -       About       Logged in as admin +         Status       Configuration Requests       EWS Server Requests       EWS Server Requests         Image: Status       Elapsed Time (hh::m:ss)       Processor Configuration       Image: Status Server Requests         Image: Status       Elapsed Time (hh::m:ss)       Processor Configuration       Image: Server Requests         Image: Status       Elapsed Time (hh::m:ss)       Processor Configuration       Image: Server Requests         Image: Status       Elapsed Time (hh::m:ss)       Processor Configuration       Image: Server Requests         Image: Status       Elapsed Time (hh::m:ss)       Processor Configuration       Image: Server Requests         Image: Status       Image: Server Requests       Image: Server Requests       Image: Server Requests         Image: Server Requests       Status For Work       Image: Server Requests       Image: Server Requests         Image: Server Requests       Status For Work       Image: Server Requests       Image: Server Requests         Image: Se                                                                                                    | Status       Configurations -       EWS Servers       Setup -       About       Logged in as admin -         Status       Configurations -       EWS Servers       Setup -       About       Logged in as admin -         Status       Configurations -       EWS Servers       Setup -       About       Logged in as admin -         Configuration       Configuration Requests       EWS Server Requests       EWS Server Requests         Processor Threads       Active Endpoints       Configuration Requests       EWS Server Requests <ul> <li>Vaiting For Work</li> <li>Vaiting For Work</li> <li>Vaiting For Work</li> <li>Sitems present</li> <li>Sitems present</li> </ul>                                                                                                    | Status       Configurations -       EWS Servers       Setup -       About       Logged in as admin -         Status       Configurations -       EWS Servers       Setup -       About       Logged in as admin -         Status       Configurations -       EWS Servers       Setup -       About       Logged in as admin -         Status       Configurations -       EWS Servers       Setup -       About       Logged in as admin -         Processor Threads       Active Endpoints       Configuration Requests       EWS Server Requests         I       Waiting For Work       Image: Server Requests       Image: Server Requests         I       Waiting For Work       Image: Server Requests       Image: Server Requests         Status       Elapsed Time (hh:mm:ss)       Processor Configuration       Image: Server Requests         I       Waiting For Work       Image: Server Requests       Image: Server Requests       Image: Server Requests         I       Waiting For Work       Image: Server Requests       Image: Server Requests       Image: Server Requests         I       Waiting For Work       Image: Server Requests       Image: Server Requests       Image: Server Requests         I       Waiting For Work       Image: Server Requests       Image: Server Requests       Image: Server Requests                                                                                                    | artConne | ector × +           |                                   |                 | -                               |
|----------------------------------------------------------------------------------------------------|----------------------------------------------------------------------------------------------------|----------------------------------------------------------------------------------------------------|----------------------------------------------------------------------------------------------------|----------|---------------------|-----------------------------------|-----------------|---------------------------------|
| Status     Configurations -     EWS Servers     Setup -     About     Logged in as admin +       Configuration setup -     About     Logged in as admin +                                                                                                    | Status     Configurations •     EWS Servers     Setup •     About     Logged in as admin •       Configuration setup •       Status    Processor Threads       Active Endpoints     Configuration Requests     EWS Server Requests          #     Status     Elapsed Time (hh:mm:ss)     Processor Configuration       1     Waiting For Work     0     0       2     Waiting For Work     0     0       3     Waiting For Work     0     0       4     Waiting For Work     0     0       5     Waiting For Work     0     0       Sitems present                                                                                                    | Status         Configurations •         EWS Servers         Setup •         About         Logged in as admin •           Status           Encressor Threads         Active Endpoints         Configuration Requests         EWS Server Requests                        Processor Threads               Active Endpoints              Configuration Requests              EWS Server Requests                   Status               Elapsed Time (hh:mm:s)               Processor Configuration               Image: Server Requests                   Vaiting For Work               Image: Server Requests               Image: Server Requests                   Vaiting For Work               Image: Server Requests                 Vaiting For Work               Image: Server Requests                 Sitems present               Sitems present                                                                                                    | Status         Configurations -         EWS Servers         Status         Logged in as admin +           Status           Extenses           Processor Threads         Active Endpoints         Configuration Requests         EWS Server Requests                                                                                                    | locaine  | ISC 8082/Status     | V C 4                             | Search          | ມ ⊟ ♦ n                         |
| Visit Status         Retest 2         Processor Threads       Active Endpoints       Configuration Requests       EWS Server Requests                                                                                                    | Status         Retest C         Processor Threads       Active Endpoints       Configuration Requests       EWS Server Requests                                                                                                    | Status         recess of Tireads         Active Endpoints       Configuration Requests       EWS Server Requests                                                                                                    | Status           Processor Threads         Active Endpoints         Configuration Requests         EWS Server Requests                                                                                                    |          | Status Con          | figurations → EWS Servers Setup → | About           | Logged in as admin <del>-</del> |
| Status          Retest C         Yorcessor Threads       Active Endpoints       Configuration Requests       EWS Server Requests         Image: Configuration Processor Configuration       Image: Configuration Requests       EWS Server Requests         Image: Configuration Processor Configuration       Image: Configuration Requests       EWS Server Requests         Image: Configuration Processor Configuration       Image: Configuration Requests       EWS Server Requests         Image: Configuration Processor Configuration       Image: Configuration Requests       Image: Configuration Requests         Image: Configuration Processor Configuration       Image: Configuration Requests       Image: Configuration Requests         Image: Configuration Processor Configuration       Image: Configuration Requests       Image: Configuration Requests         Image: Configuration Processor Configuration Requests       Image: Configuration Requests       Image: Configuration Requests         Image: Configuration Processor Configuration Requests       Image: Configuration Requests       Image: Configuration Requests       Image: Configuration Requests         Image: Configuration Processor Configuration Processor Configuration Requests       Image: Configuration Requests       Image: Configuration Requests         Image: Configuration Processor Configuration Requests       Image: Configuration Requests       Image: Configuration Requests         Image: Configuration Procesor Configuration                                                                                                    | Status  Referent 2  Processor Threads  Active Endpoints Configuration Requests EWS Server Requests <ul> <li> <ul> <li> <li> <ul> <li> <ul> <li></li></ul></li></ul></li></li></ul></li></ul> | Status  Rerest 3  Processor Threads  Active Endpoints Configuration Requests EWS Server Requests <ul> <li> <ul> <li> <ul> &lt;</ul></li></ul></li></ul> | Status  Processor Threads  Active Endpoints Configuration Requests  EWS Server Requests <ul> <li> <ul> <li> <li> <ul> <li> <ul> <li></li></ul></li></ul></li></li></ul></li></ul> |          |                     |                                   |                 |                                 |
| Referent O       Active Endpoints       Configuration Requests       EWS Server Requests         #       Status       Elapsed Time (hh:mm:ss)       Processor Configuration         1       Waiting For Work       Image: Configuration Requests       Processor Configuration         2       Waiting For Work       Image: Configuration Requests       Processor Configuration         3       Waiting For Work       Image: Configuration Requests       Image: Configuration Requests         4       Waiting For Work       Image: Configuration Requests       Image: Configuration Requests         5       Waiting For Work       Image: Configuration Requests       Image: Configuration Requests         4       Waiting For Work       Image: Configuration Requests       Image: Configuration Requests         5       Waiting For Work       Image: Configuration Requests       Image: Configuration Requests         5       Waiting For Work       Image: Configuration Requests       Image: Configuration Requests         Stems present                                                                                                    | Retrest O       Processor Threads     Active Endpoints     Configuration Requests     EWS Server Requests       #     Status     Elapsed Time (hh:mm:ss)     Processor Configuration       1     Waiting For Work     Image: Configuration Requests     Processor Configuration       2     Waiting For Work     Image: Configuration Requests     Processor Configuration       3     Waiting For Work     Image: Configuration Requests     Image: Configuration Requests       4     Waiting For Work     Image: Configuration Requests     Image: Configuration Requests       5     Waiting For Work     Image: Configuration Requests     Image: Configuration Requests       5     Waiting For Work     Image: Configuration Requests     Image: Configuration Requests       Sitems present                                                                                                    | Referent 2       Active Endpoints       Configuration Requests       EWS Server Requests         #       Status       Elapsed Time (hh:mm:ss)       Processor Configuration         1       Waiting For Work       Image: Server Requests         2       Waiting For Work       Image: Server Requests         3       Waiting For Work       Image: Server Requests         4       Waiting For Work       Image: Server Requests         5       Waiting For Work       Image: Server Requests         Server Requests                                                                                                    | Recessor Threads       Active Endpoints       Configuration Requests       EWS Server Requests         #       Status       Elapsed Time (hh:mm:ss)       Processor Configuration         1       Waiting For Work       Image: Configuration Requests       Processor Configuration         2       Waiting For Work       Image: Configuration Requests       Processor Configuration         3       Waiting For Work       Image: Configuration Requests       Image: Configuration Requests         3       Waiting For Work       Image: Configuration Requests       Image: Configuration Requests         4       Waiting For Work       Image: Configuration Requests       Image: Configuration Requests         5       Waiting For Work       Image: Configuration Requests       Image: Configuration Requests         6       Waiting For Work       Image: Configuration Requests       Image: Configuration Requests         Elapsed Time (hh:mm:ss)       Processor Configuration         3       Waiting For Work       Image: Configuration Requests       Image: Configuration Requests         Elapsed Time (hh:mm:ss)       For Elapse Requests         Elapsed Time (hh:mm:ss)       For Elapse Requests         Elapse Requests         Elapse Requests                                                                                                    | Sta      | tus                 |                                   |                 |                                 |
| Processor Threads     Active Endpoints     Configuration Requests     EWS Server Requests       #     Status     Elapsed Time (hh:mm:s)     Processor Configuration       1     Waiting For Work     Image: Configuration Requests     Processor Configuration       2     Waiting For Work     Image: Configuration Requests     Processor Configuration       3     Waiting For Work     Image: Configuration Requests     Image: Configuration Requests       4     Waiting For Work     Image: Configuration Requests     Image: Configuration Requests       5     Waiting For Work     Image: Configuration Requests     Image: Configuration Requests       5     Waiting For Work     Image: Configuration Requests     Image: Configuration Requests       5     Waiting For Work     Image: Configuration Requests     Image: Configuration Requests       5     Waiting For Work     Image: Configuration Requests     Image: Configuration Requests       Configuration Requests       Stating For Work       Configuration Requests       Configuration Requests       Configuration Requests       Configuration Requests       Configuration Requests       Configuration Requests       Configuration Requests       Configuration Requests </td <td>Processor Threads     Active Endpoints     Configuration Requests     EWS Server Requests       #     Status     Elapsed Time (hh:mn:ss)     Processor Configuration       1     Waiting For Work     Image: Configuration Requests     Processor Configuration       2     Waiting For Work     Image: Configuration Requests     Processor Configuration       3     Waiting For Work     Image: Configuration Requests     Image: Configuration Requests       4     Waiting For Work     Image: Configuration Requests     Image: Configuration Requests       5     Waiting For Work     Image: Configuration Requests     Image: Configuration Requests       5     Waiting For Work     Image: Configuration Requests     Image: Configuration Requests       5     Waiting For Work     Image: Configuration Requests     Image: Configuration Requests       Sitems present</td> <td>Processor Threads     Active Endpoints     Configuration Requests     EWS Server Requests       #     Status     Elapsed Time (hh:mm:ss)     Processor Configuration       1     Waiting For Work     Image: Configuration Requests     Processor Configuration       2     Waiting For Work     Image: Configuration Requests     Processor Configuration       3     Waiting For Work     Image: Configuration Requests     Image: Configuration Requests       4     Waiting For Work     Image: Configuration Requests     Image: Configuration Requests       5     Waiting For Work     Image: Configuration Requests     Image: Configuration Requests       Sitems present</td> <td>Processor Threads     Active Endpoints     Configuration Requests     EWS Server Requests       #     Status     Elapsed Time (hh:mm:s)     Processor Configuration       1     Waiting For Work     Image: Configuration Processor Configuration       2     Waiting For Work     Image: Configuration Processor Configuration       3     Waiting For Work     Image: Configuration Processor Configuration       4     Waiting For Work     Image: Configuration Processor Configuration       5     Waiting For Work     Image: Configuration Processor Configuration</td> <td>Refrest</td> <td>G</td> <td></td> <td></td> <td></td>                                                                                                    | Processor Threads     Active Endpoints     Configuration Requests     EWS Server Requests       #     Status     Elapsed Time (hh:mn:ss)     Processor Configuration       1     Waiting For Work     Image: Configuration Requests     Processor Configuration       2     Waiting For Work     Image: Configuration Requests     Processor Configuration       3     Waiting For Work     Image: Configuration Requests     Image: Configuration Requests       4     Waiting For Work     Image: Configuration Requests     Image: Configuration Requests       5     Waiting For Work     Image: Configuration Requests     Image: Configuration Requests       5     Waiting For Work     Image: Configuration Requests     Image: Configuration Requests       5     Waiting For Work     Image: Configuration Requests     Image: Configuration Requests       Sitems present                                                                                                    | Processor Threads     Active Endpoints     Configuration Requests     EWS Server Requests       #     Status     Elapsed Time (hh:mm:ss)     Processor Configuration       1     Waiting For Work     Image: Configuration Requests     Processor Configuration       2     Waiting For Work     Image: Configuration Requests     Processor Configuration       3     Waiting For Work     Image: Configuration Requests     Image: Configuration Requests       4     Waiting For Work     Image: Configuration Requests     Image: Configuration Requests       5     Waiting For Work     Image: Configuration Requests     Image: Configuration Requests       Sitems present                                                                                                    | Processor Threads     Active Endpoints     Configuration Requests     EWS Server Requests       #     Status     Elapsed Time (hh:mm:s)     Processor Configuration       1     Waiting For Work     Image: Configuration Processor Configuration       2     Waiting For Work     Image: Configuration Processor Configuration       3     Waiting For Work     Image: Configuration Processor Configuration       4     Waiting For Work     Image: Configuration Processor Configuration       5     Waiting For Work     Image: Configuration Processor Configuration                                                                                                    | Refrest  | G                   |                                   |                 |                                 |
| #     Status     Elapsed Time (hh:mm:s)     Processor Configuration       1     Waiting For Work                                                                                                    | Indees in linears     Example a second point of consignation requests     End of consists       Image: Image in the constraint of constraint of constraint                                                                                                    | Indeestimates         Elapsed Time (hh:mm:s)         Processor Configuration           1         Wating For Work             2         Wating For Work             3         Wating For Work             4         Wating For Work             5         Wating For Work                                                                                                    | #         Status         Elapsed Time (hh:mm:ss)         Processor Configuration           1         Waiting For Work                                                                                                    | Proce    | seor Threade Active | Endpoints Configuration Regulacts | EW/S Server Dec | maste                           |
| #         Status         Elapsed Time (hh:mm:ss)         Processor Configuration           1         Waiting For Work             2         Waiting For Work             3         Waiting For Work             4         Waiting For Work             5         Waiting For Work                                                                                                    | #         Status         Elapsed Time (hh:mm:ss)         Processor Configuration           1         Waiting For Work             2         Waiting For Work             3         Waiting For Work             4         Waiting For Work             5         Waiting For Work                                                                                                    | #         Status         Elapsed Time (hh:mm:s)         Processor Configuration           1         Waiting For Work             2         Waiting For Work             3         Waiting For Work             4         Waiting For Work             5         Waiting For Work                                                                                                    | #     Status     Elapsed Time (hh:mm:ss)     Processor Configuration       1     Waiting For Work         2     Waiting For Work         3     Waiting For Work         4     Waiting For Work                                                                                                    | Proce    | ssor Threads Active | Endpoints Conliguration Requests  | Evvs server Req | luests                          |
| 1     Waiting For Work       2     Waiting For Work       3     Waiting For Work       4     Waiting For Work       5     Waiting For Work         5 items present                                                                                                    | 1     Waiting For Work       2     Waiting For Work       3     Waiting For Work       4     Waiting For Work       5     Waiting For Work         5     Waiting For Work         5 items present                                                                                                    | 1     Waiting For Work       2     Waiting For Work       3     Waiting For Work       4     Waiting For Work       5     Waiting For Work         5 items present                                                                                                    | 1     Waiting For Work       2     Waiting For Work       3     Waiting For Work       4     Waiting For Work       5     Waiting For Work         5 items present                                                                                                    | #        | Status              | Elapsed Time (hh:mm:ss)           | Processo        | or Configuration                |
| 2     Waiting For Work       3     Waiting For Work       4     Waiting For Work       5     Waiting For Work         5 items present                                                                                                    | 2     Waiting For Work       3     Waiting For Work       4     Waiting For Work       5     Waiting For Work         5 items present                                                                                                    | 2     Waiting For Work       3     Waiting For Work       4     Waiting For Work       5     Waiting For Work                                                                                                    | 2     Wating For Work       3     Wating For Work       4     Wating For Work         5     Wating For Work         5 items present                                                                                                    | 1        | Waiting For Work    |                                   |                 |                                 |
| 3     Wating For Work       4     Wating For Work       5     Wating For Work                                                                                                    | 3     Waiting For Work       4     Waiting For Work       5     Waiting For Work                                                                                                    | 3     Waiting For Work       4     Waiting For Work       5     Waiting For Work         5 items present                                                                                                    | 3     Waiting For Work       4     Waiting For Work       5     Waiting For Work         5 items present                                                                                                    | 2        | Waiting For Work    |                                   |                 |                                 |
| 4     Waiting For Work       5     Waiting For Work         5 items present                                                                                                    | 4     Waiting For Work       5     Waiting For Work         5 items present                                                                                                    | 4     Waiting For Work       5     Waiting For Work         5     items present                                                                                                    | 4     Waiting For Work       5     Waiting For Work         5     items present                                                                                                    | 3        | Waiting For Work    |                                   |                 |                                 |
| 5 Waiting For Work<br>5 items present                                                                                                    | 5 Waiting For Work<br>5 items present                                                                                                    | 5 Waiting For Work 5 items present                                                                                                    | 5 Waiting For Work 5 items present                                                                                                    | 4        | Waiting For Work    |                                   |                 |                                 |
| 5 items present                                                                                                    | 5 items present                                                                                                    | 5 items present                                                                                                    | 5 items present                                                                                                    | 5        | Waiting For Work    |                                   |                 |                                 |
|                                                                                                    |                                                                                                    |                                                                                                    |                                                                                                    |          |                     | 5 items present                   |                 |                                 |
|                                                                                                    |                                                                                                    |                                                                                                    |                                                                                                    |          |                     |                                   |                 |                                 |
| Schneider                                                                                                    | Schneider                                                                                                    | Schneider                                                                                                    | TERIOCTELC                                                                                                    | Scł      | neider              |                                   |                 |                                 |

### Adding the Custom Assembly to the Service

Switch to the Configurations tab and select Add New +

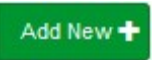

4.2

At the Add Configuration window, Step 1 – Pick an assembly, select the reference to ISC.FtpFilesProcessor (this will be highlighted green when selected)

| 1 SmartConnector Server X 1 Smart Connector            |                       |                       |                        |                                 |   |
|--------------------------------------------------------|-----------------------|-----------------------|------------------------|---------------------------------|---|
| → C ① localhost:8082/addProcessorConfiguration         |                       |                       |                        | 🕘 🔌 l 🕼 🖨 👰                     |   |
| Apps 🗸 Desk Booking 🎯 Toggl 🧰 EE VSO 👫 ISC VSO 👫 Azure | 📒 OneDrive 🛛 🛛 Concur | 🐱 Integration Solutio | . 🍠 EcoBuilding Exchan | outlook 🚾 Box 🎧 GitHub          | > |
| Status Configurations+ EWS Servers Setup+              | About                 |                       |                        | Logged in as admin <del>v</del> |   |
| Add Processor Configuration                            |                       |                       |                        |                                 |   |
| Back Next Cancel                                       |                       |                       |                        |                                 |   |
| Step 1 - Pick an assembly                              |                       |                       |                        |                                 |   |
| ISC.FtpFilesProcessor                                  |                       |                       |                        | 1 candidates                    |   |
| ISC.PsoWeb.Api                                         |                       |                       |                        | 1 candidates                    |   |
| ISC.SMETS2                                             |                       |                       |                        | 1 candidates                    |   |
| Mongoose.Process                                       |                       |                       |                        | 3 candidates                    |   |
| Assembly Description                                   |                       |                       |                        |                                 |   |
| FTP Files using SmartConnector                         |                       |                       |                        |                                 |   |
| Assembly Company                                       |                       |                       |                        |                                 |   |
| Schneider Electric                                     |                       |                       |                        |                                 |   |
| Assembly Copyright                                     |                       |                       |                        |                                 |   |
| Copyright @ 2021                                       |                       |                       |                        |                                 |   |

Select Next and proceed to Step 2 Choose a Class

Ensure the class ISC.FtpFilesProcessor.FtpProcessor is selected first

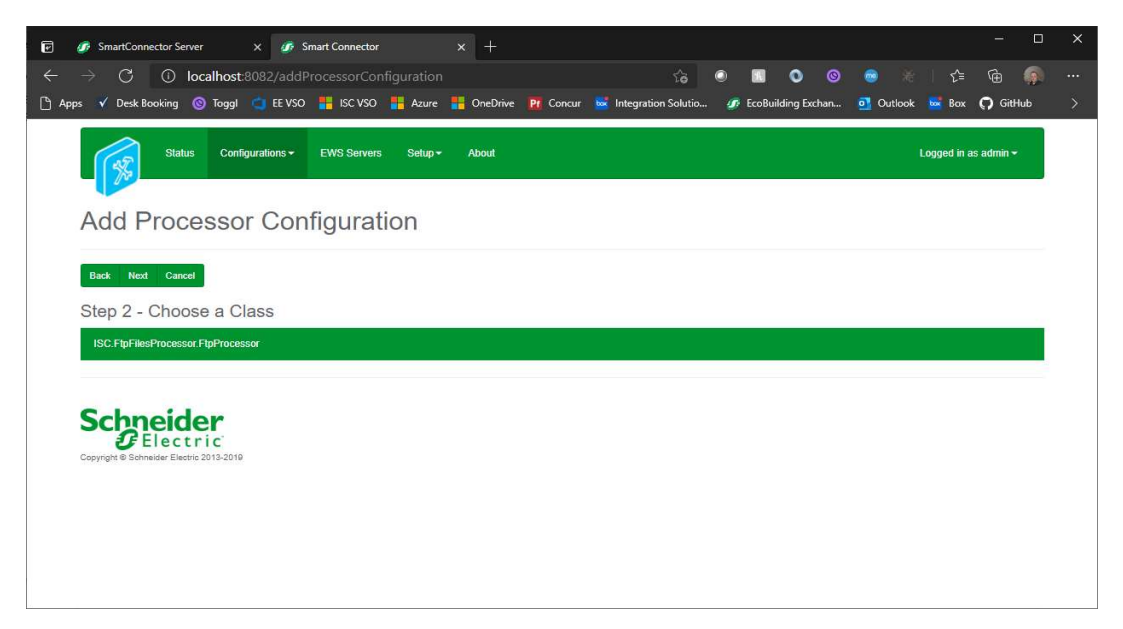

Select Next and proceed to Step 3 Name Configuration

Enter a meaningful name and description for the Processor which will enable you to identify this process in the configuration window later.

Select Finish and proceed to the Configuration screen.

| $\rightarrow$ G 0                                                                                                    | localhost:8082/Pr                                                                               | rocessorConfigu      |                    |            |           |                 | io (      |         | 0 (           | 9 💿           |         | ∱ @           |      |   |
|----------------------------------------------------------------------------------------------------|-------------------------------------------------------------------------------------------------|----------------------|--------------------|------------|-----------|-----------------|-----------|---------|---------------|---------------|---------|---------------|------|---|
| pps 💙 Desk Booking                                                                                                    | 🔘 Toggl 🧯 EE V                                                                                  | vso 📲 isc vso        | Azure              | 🚦 OneDrive | Pr Concur | r 🐱 Integration | n Solutio | 🕖 EcoBu | ilding Exchar | 1 <u>o</u> Ou | tlook 🚾 | Box 🔿 G       | tHub | > |
| Statu                                                                                                    | us Configurations <del>•</del>                                                                  | EWS Servers          | Setup <del>•</del> | About      |           |                 |           |         |               |               | Logged  | in as admin • |      |   |
| Processo                                                                                                    | or Configu                                                                                      | ration               |                    |            |           |                 |           |         |               |               |         |               |      |   |
| Edit All 🗹 Start 🕨                                                                                                    | Validate 🗹 Reset C                                                                              | Counter 🞱 🛛 Reset Ti | mer Z              |            |           |                 |           |         |               |               |         |               |      |   |
| Name                                                                                                    |                                                                                                 |                      |                    |            | Is        | Active          |           |         |               |               |         |               |      |   |
| FTP Processor                                                                                                    |                                                                                                 |                      |                    |            | C.        | True            |           |         |               |               |         | ,             |      |   |
| Description                                                                                                    |                                                                                                 |                      |                    |            |           |                 |           |         |               |               |         |               |      |   |
|                                                                                                    |                                                                                                 |                      |                    |            |           |                 |           |         |               |               |         |               |      |   |
|                                                                                                    |                                                                                                 |                      |                    |            |           |                 |           |         |               |               |         |               | C'   |   |
| Processor Deta                                                                                                    | ails Control H                                                                                  | listory Schedul      | 9                  |            |           |                 |           |         |               |               |         |               | ß    |   |
| Processor Deta                                                                                                    | ails Control H                                                                                  | listory Schedul      | e                  |            |           |                 |           |         |               |               |         |               | G    |   |
| Processor Deta<br>Class Name<br>ISC.FtpFilesProce                                                                                                    | ails Control H<br>essor.FtpProcessor                                                            | History Schedul      | 9                  |            |           |                 |           |         |               |               |         |               | 6    |   |
| Processor Deta<br>Class Name<br>ISC.FtpFilesProc<br>Assembly File                                                                                                    | alls Control H                                                                                  | History Schedul      | 9                  |            |           |                 |           |         |               |               |         |               | C /  |   |
| Processor Deta<br>Class Name<br>ISC. FtpFilesProc<br>Assembly File<br>ISC. FtpFilesProc                                                                                                    | alls Control H<br>essor.FtpProcessor<br>essor.dll                                               | History Schedul      | 9                  |            |           |                 |           |         |               |               |         |               | 6    |   |
| Processor Deta<br>Class Name<br>ISC.FtpFilesProc<br>Assembly File<br>ISC.FtpFilesProc<br>Assembly Descrip                                                                                                    | alls Control H<br>essor.FtpProcessor<br>essor.dll<br>tion                                       | listory Schedul      | Đ                  |            |           |                 |           |         |               |               |         |               |      |   |
| Processor Deta<br>Class Name<br>ISC FtpFilesProc<br>Assembly File<br>ISC FtpFilesProc<br>Assembly Descrip<br>FTP Files using S<br>Assembly Compare                                                                                  | alis Control H<br>essor.Ftp:Processor<br>essor.dll<br>tion<br>imartConnector                    | listory Scheduk      | 9                  |            |           |                 |           |         |               |               |         |               |      |   |
| Processor Deta<br>Class Name<br>ISC.FtpFilesProc.<br>Assembly File<br>ISC.FtpFilesProc<br>Assembly Descript<br>FTP Files using S<br>Assembly Compar<br>Schneider Electri                                                            | essor.FtpProcessor<br>essor.dll<br>tion<br>martConnector<br>y<br>2                              | listony Schedul      | 9                  |            |           |                 |           |         |               |               |         |               |      |   |
| Processor Deta<br>Class Name<br>ISC.FtpFilesProc.<br>Assembly Descrip<br>FTP Files using S<br>Assembly Compare<br>Schneider Electric                                                                                                | essor FlipProcessor<br>essor dil<br>tion<br>martConnector<br>yy<br>t<br>ht                      | distory Schedul      | 9                  |            |           |                 |           |         |               |               |         |               |      |   |
| Processor Deta<br>Class Name<br>ISC.FtpFilesProc<br>Assembly File<br>ISC.FtpFilesProc<br>Assembly Descript<br>FTP Files using S<br>Assembly Compare<br>Schneider Electric<br>Assembly Copyrig<br>Copyright © 202                    | als Control F<br>essor.FlpProcessor<br>essor.dll<br>tion<br>martConnector<br>yy<br>5<br>bt<br>1 | listory Schedul      | 9                  |            |           |                 |           |         |               |               |         |               |      |   |
| Processor Deta<br>Class Name<br>ISC.FtpFilesProc<br>Assembly File<br>ISC.FtpFilesProc<br>Assembly Descript<br>FTP Files using S<br>Assembly Compan<br>Schneider Electrit<br>Assembly Copyrig<br>Copyright © 202<br>Assembly Version | essor.FlpProcessor<br>essor.dll<br>tion<br>yy<br>c<br>ht<br>1                                   | listory Schedul      | 9                  |            |           |                 |           |         |               |               |         |               |      |   |

In the configuration window select the Details Tab, you will then be presented with the screen to enter the configuration information. Much of the configuration has default options however they should be checked and validated for the installation. Edit the applicable fields as follows.

#### **FTP Server Address**

The destination of the FTP Server – this should be in the form of "ftp://myaddress.com/"

### <u>Username</u>

The username to access the remote FTP Server.

#### Password

The password to access the remote FTP Server.

#### **Use Active**

Set the transfer and connection mode to the FTP Server as "Active".

#### Use Binary

Transfer data to the FTP Server using Binary.

#### **Archive Base Folder**

The location of where successfully transferred files will be moved to. This is kept as an archive in case data needs to be manually re-transferred at a later date.

#### Upload Directories

Upload Directories allows you to set a list of Base Directories where the FTP Processor will search for new files. These files will be transferred to the FTP Server.

In the configuration window select the Control Tab, you will then be presented with several options to define the Processor's default behavior. It is recommended to set the following;

Runs On Start – Yes (To enable the Processor to automatically start with the machine)

Runs On Schedule – Yes (Although this processor should never terminate, attaching a short cycling schedule will ensure that if it stops unexpectedly, it will attempt to auto restart on the schedule.)

Manually Startable – Yes (To allow a user to start through the configuration window

Manually Stoppable - Yes

The Save Button allows the process configuration to be saved to the database.

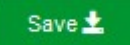

# **5** Revision History

| Version | Assembly File Details     | Date                        |
|---------|---------------------------|-----------------------------|
| 1.0.5.6 | ISC.FtpFilesProcessor.dll | 29 <sup>th</sup> March 2021 |
| 1.0.5.6 | ISC.FTPTransfer.dll       | 29 <sup>th</sup> March 2021 |

### Assembly files required:

ISC.FtpFilesProcessor.dll ISC.FTPTransfer.dll

## References

SmartConnector Installation and Configuration Guide.pdf (TDS-M-INSTALLCONFIG-US.BU.N.EN.12.2017.2.30.CC)

SmartConnector Version 2.2 Release Notes.pdf (TDS-M-RELEASENOTES-US.BU.N.EN.12.2017.2.30.CC)

### Schneider Electric

www.schneider-electric.com/buildings

© 2019 Schneider Electric. All rights reserved.

04-20018-02-en December 2019